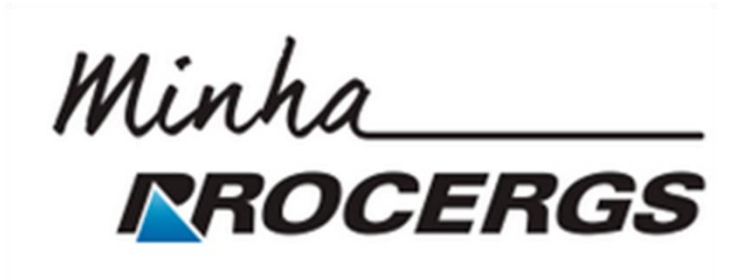

# Registro e Acompanhamento de Suporte Técnico

www.minhaprocergs.rs.gov.br

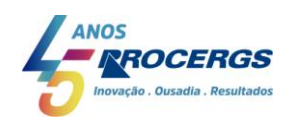

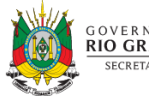

## ÍNDICE

| SOLICITAR UM SUPORTE TÉCNICO               | 3  |
|--------------------------------------------|----|
| ANEXAR UM DOCUMENTO AO SUPORTE TÉCNICO     | 7  |
| LOCALIZAR PROTOCOLOS DE ATENDIMENTO        | 9  |
| ACEITAR OU REJEITAR SOLUÇÃO                | 10 |
| AGUARDANDO INFORMAÇÕES DO USUÁRIO          | 11 |
| LISTA DE SOLICITAÇÕES DE SUPORTES TÉCNICOS | 12 |
| FILTROS                                    | 13 |
| DETALHES DO SUPORTE TÉCNICO                | 14 |
| ADICIONAR UM COMENTÁRIO AO SUPORTE TÉCNICO | 15 |

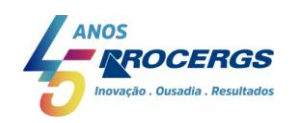

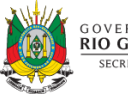

#### SOLICITAR UM SUPORTE TÉCNICO

Em seu navegador de internet (browser), acesse <u>http://www.minhaprocergs.rs.gov.br</u>:

**1.** Clique no botão **Entrar**:

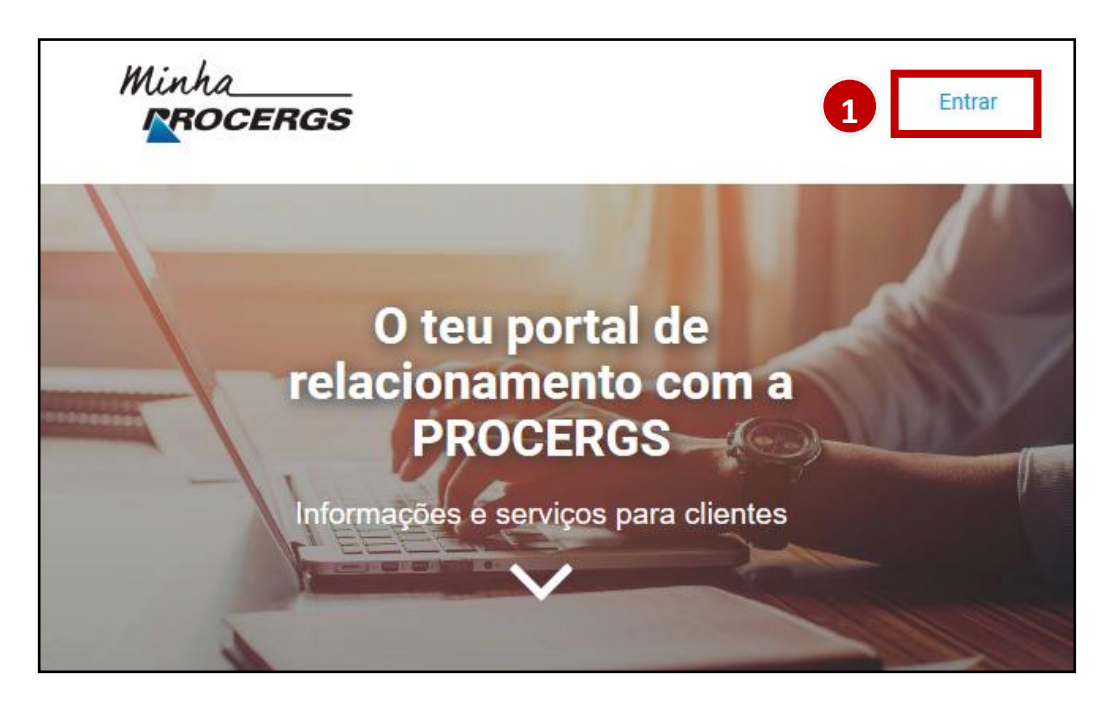

#### 2. Informe seus dados de acesso (SOEWEB) e clique no botão Entrar:

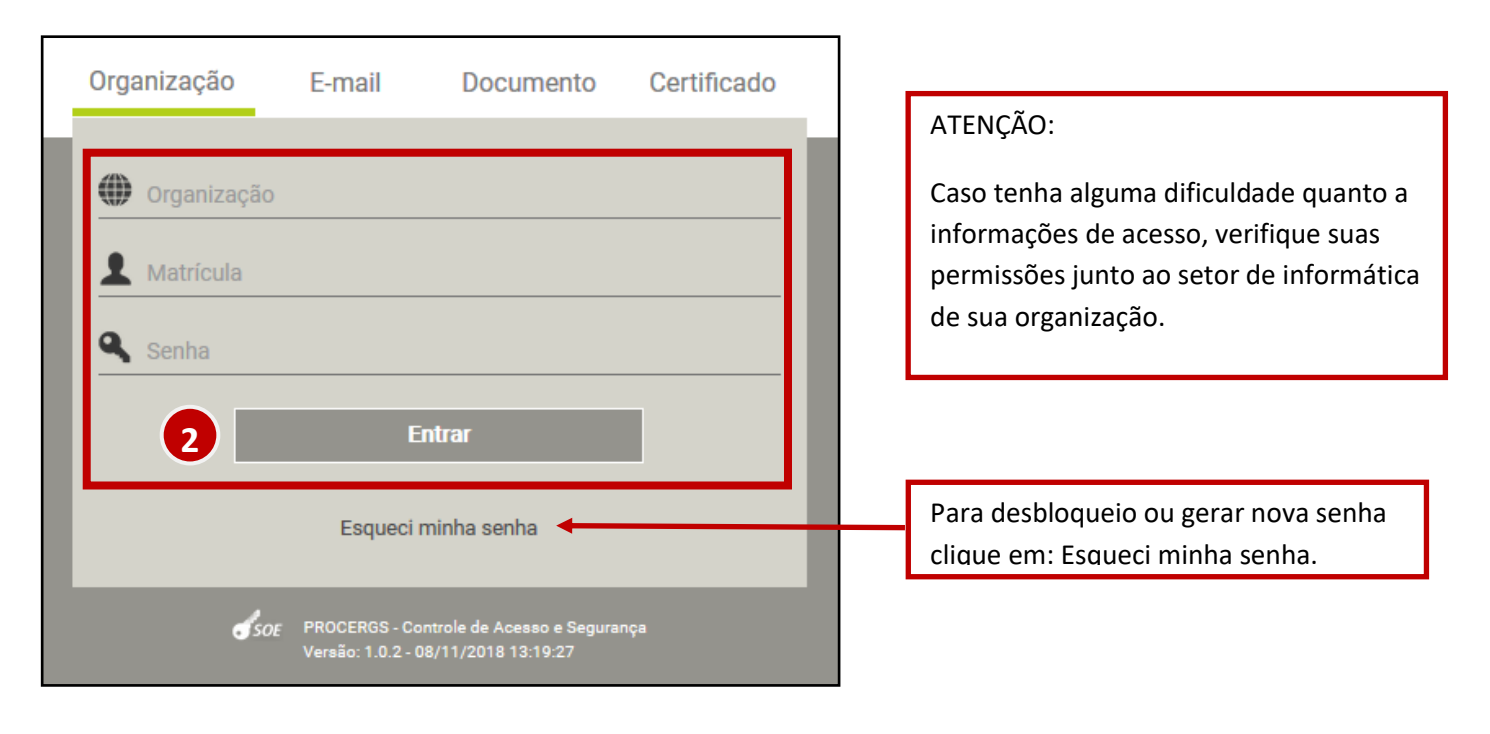

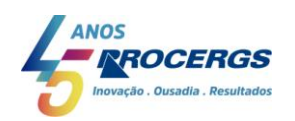

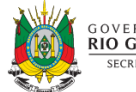

3. Clique na opção Atendimento:

| Minha<br><b>ROCERGS</b>                                      |                                                 | Nome de Usuário <sub>Sair</sub> (*)<br>PROCERGS               |
|--------------------------------------------------------------|-------------------------------------------------|---------------------------------------------------------------|
|                                                              |                                                 | Cliente PROCERGS -                                            |
| Consulte documentos disponíveis                              | S Financeiro<br>Consultar extratos, faturas     | HSP<br>Hospedagem de Servidores PROCERGS                      |
| Contratos<br>Consultar seus contratos ativos                 | Atendimento<br>Suporte Técnico                  | <b>Redes</b><br>Consulte informações de suas redes            |
| Demandas de sistemas e sites<br>Cadastre e registre demandas | Túnel     Virtual Private Network - VPN         | Q Processos Administrativos<br>Acompanhar processos pelo PROA |
| Saiba como consultar solicitações                            | Sites e Sistemas<br>Consulte informações gerais | Fale com a PROCERGS<br>Mande sua mensagem                     |

4. Clique na opção Solicitar Suporte técnico:

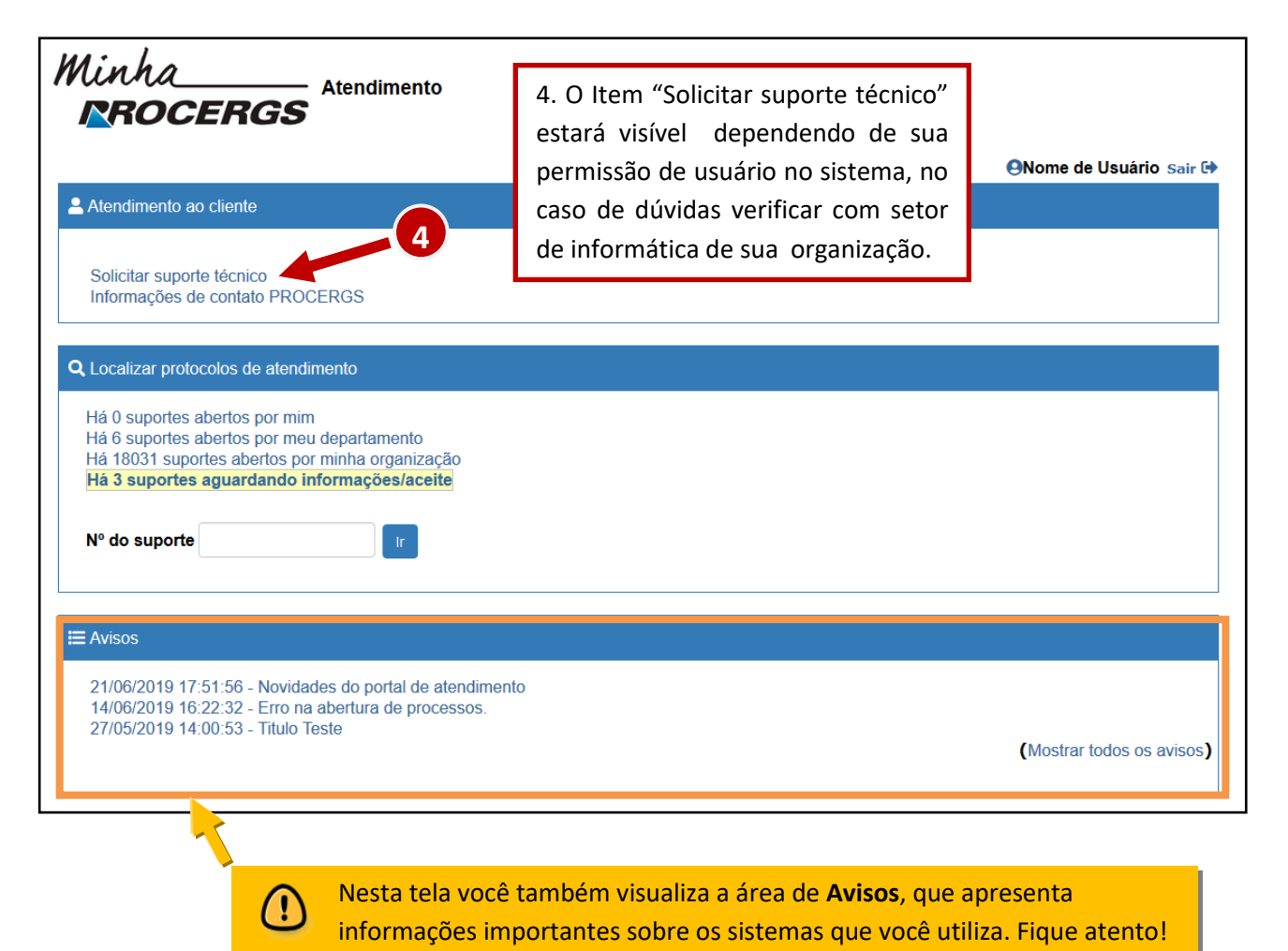

![](_page_3_Picture_4.jpeg)

![](_page_3_Picture_5.jpeg)

5. Confira os campos Usuário final, Telefone e Endereço de email, ajustando-os se necessário.

Quando o usuário clicar em "Solicitar suporte técnico" e os campos telefone ou e-mail estiverem em branco, receberá o seguinte aviso.

Esta mensagem será exibida para o cliente toda vez que ele tentar "Solicitar suporte técnico" até que os campos sejam corrigidos pelo

![](_page_4_Picture_3.jpeg)

administrador SOEWEB de sua organização.

Esta mensagem não impedirá a solicitação do suporte técnico, mas obrigará o cliente a informar estes campos manualmente.

6. Selecione a Categoria do suporte técnico.

**Conectividade:** Ao selecionar esta opção, preencha os campos que serão apresentados.

| Categoria       | Nome e telefone do contato no local: |  |
|-----------------|--------------------------------------|--|
| Conectividade 🖂 |                                      |  |
| <vazio></vazio> | Horário para atendimento:            |  |
| Conectividade   | Nome de rede:                        |  |
| Sistema         | Nome da rede.                        |  |

Sistema: Preencha os campos adicionais que serão apresentados.

| Categoria       | Nome ou sigla do sistema:                   |         |
|-----------------|---------------------------------------------|---------|
| Conectividade 🗸 | Existe algum problema de acesso ao sistema? | 2.Não 🗸 |
| <vazio></vazio> | Existe alguma mensagem de erro exibida?     | 2.Não ~ |
| Conectividade   | Endereço URL ou forma de acesso utilizada:  |         |
| Sistema         | Mensagem de erro exibida:                   |         |

7. Preencha a **Descrição** do suporte técnico, descrevendo com detalhes a mensagem de erro, sistema, site, equipamento e o contato no local.

| Descrição (obrigatório) | Verificação ortográfica |
|-------------------------|-------------------------|
|                         |                         |
|                         |                         |
|                         |                         |

![](_page_4_Picture_13.jpeg)

![](_page_4_Picture_14.jpeg)

8. Após o preenchimento utilize um dos botões para realizar as seguintes ações:

- Salvar: Ao clicar neste botão, o suporte técnico será enviado para a Central de Serviços da PROCERGS;
- Cancelar: Clique neste botão, caso você desista de solicitar o suporte técnico;
- Anexar documento: Por aqui, você pode anexar um documento para auxiliar na resolução do seu suporte técnico.

| Minha<br>ROCERGS                                                                                                |                                                                                                    | ONome de Usuário Sair G                                                                        |
|----------------------------------------------------------------------------------------------------|----------------------------------------------------------------------------------------------------|------------------------------------------------------------------------------------------------|
| Solicitar suporte técnico 685440                                                                                |                                                                                                    | Salvar Cancelar Anexar                                                                         |
| - Detalhes                                                                                                    |                                                                                                    |                                                                                                |
| Usuário final (obrigatório)                                                                                     | Telefone                                                                                            | Endereço de email                                                                              |
| Categoria<br><vazio></vazio>                                                                                    |                                                                                                    |                                                                                                |
| ▲ Descrição do suporte técnico                                                                                  |                                                                                                    |                                                                                                |
| Descrição (obrigatório) Verificação ortográfica                                                                 |                                                                                                    | 1                                                                                              |
| 7                                                                                                    |                                                                                                    |                                                                                                |
| Observação: Descreva com detalhes a mensager<br>solicitação de suporte técnico. Esta solicitação s<br>648 4848. | m de erro, sistema, site, equipamento e o contat<br>será enviada para a Central de Serviços da PRO( | o, caso não seja a mesma pessoa que abriu a<br>CERGS. Em caso de dúvidas, ligue para fone 0800 |
| ← Voltar                                                                                                    |                                                                                                    | ↑ Voltar para topo                                                                             |

![](_page_5_Picture_5.jpeg)

![](_page_5_Picture_6.jpeg)

#### ANEXAR UM DOCUMENTO AO SUPORTE TÉCNICO

Você pode anexar um documento, a qualquer momento, a partir da solicitação de suporte técnico para auxiliar na sua resolução. Anexar documento apenas não será possível em suporte técnico fechado.

#### 1. Clique no botão Anexar:

| Minha<br><b>ROCERGS</b> Atendiment    | 0        | Anome de Usuário Sair 🕞 |
|---------------------------------------|----------|-------------------------|
| Solicitar suporte técnico 685440      |          | Salvar Cancelar Anexar  |
| Usuário final (obrigatório) Categoria | Telefone | Endereço de email       |

2. Clique em Localizar arquivo na janela que abrirá.

**3.** Agora, clique no botão **Browser** (**Explorar** ou **Localizar**, dependendo do seu navegador), e encontre em seu computador o arquivo que deseja enviar.

4. Clique no botão OK após encontrar o arquivo.

| Minha<br><b>ROCERGS</b>                          | - Atendimento                                      |                            |                                                           |
|--------------------------------------------------|----------------------------------------------------|----------------------------|-----------------------------------------------------------|
| Criar anexo<br>Clique no botão Localizar arquivo | Salvar Cancelar                                    | Redefinir<br>70 que deseja | Upload de arquivo                                         |
| 2 Loca<br>Especifique um endereço de pá          | lizar arquivo<br>OU<br>igina da web e clique no bo | tão Salvar.                | 3<br>Explorar Nenhum ficheiro selecionado.                |
| Página da web                                    |                                                    |                            | Tamanho máximo do arquivo: 100 MB       OK       Cancelar |

![](_page_6_Picture_8.jpeg)

![](_page_6_Picture_9.jpeg)

**5.** Clique no botão **Salvar e fechar** para completar o envio do documento. Você voltará para a tela do suporte técnico, onde poderá salvá-lo.

![](_page_7_Picture_1.jpeg)

![](_page_7_Picture_2.jpeg)

![](_page_7_Picture_3.jpeg)

#### LOCALIZAR PROTOCOLOS DE ATENDIMENTO

É possível consultar um suporte técnico após a sua criação, acompanhando o seu *status*, histórico com as atividades realizadas, entre outras informações.

Na tela inicial do Atendimento você poderá:

**1.** Visualizar quantos suportes técnicos criados por você estão abertos. Ao clicar sobre o link, você pode acessar a lista de suportes técnicos.

**2.** Visualizar quantas solicitações de suportes técnicos estão abertas no seu departamento. Você também pode clicar neste link para acessar a lista suporte técnico.

**3.** Visualizar quantas solicitações de suportes técnicos estão aguardando informações ou aceite do cliente.

**4.** Caso possua o número da sua solicitação de suporte técnico, digite-o no campo № **do suporte** e clique no botão **Ir**.

| Minha Atendimento                                                                                                    |                           |
|----------------------------------------------------------------------------------------------------|---------------------------|
|                                                                                                    |                           |
| Atendimento ao cliente                                                                                                    |                           |
| Solicitar suporte técnico<br>Informações de contato PROCERGS                                                                                                    |                           |
| Q Localizar protocolos de atendimento<br>Há 0 suportes abertos por mim<br>Há 6 suportes abertos por meu departamento<br>Há 18031 suportes abertos por minha organização<br>Há 3 suportes aguardando informações/aceite<br>Nº do suporte |                           |
| E Avisos                                                                                                    |                           |
| 21/06/2019 17:51:56 - Novidades do portal de atendimento<br>14/06/2019 16:22:32 - Erro na abertura de processos.<br>27/05/2019 14:00:53 - Título Teste                                                                                  | (Mostrar todos os avisos) |

![](_page_8_Picture_8.jpeg)

![](_page_8_Picture_9.jpeg)

#### ACEITAR OU REJEITAR SOLUÇÃO

A solicitação de suporte técnico foi solucionada, aguarda confirmação através da aceitação ou rejeição.

| Minha<br><b>RROCER</b> | GS Atendimento        | 1                     | 2                | <b>⊖</b> Nome de Usuário <sub>Sair</sub> 🕩 |
|------------------------|-----------------------|-----------------------|------------------|--------------------------------------------|
| Detalhes do supor      | te técnico: 685440    | Aceitar solução       | Rejeitar solução | Anexar Imprimir Atualizar                  |
| ▲ Detalhes             |                       |                       |                  |                                            |
| Usuário final          | Organização           | Departamento          | Telefone         | 9                                          |
| TESTE SAC              | PROCERGS              | FORNECEDOR            | -                |                                            |
| Categoria              | Status                | Data/hora da abertura | Data/ho          | ra de fechamento                           |
| Sistema                | Ag. aceite do usuário | 10/06/2019 15:29:49   |                  |                                            |

**1. Aceitar Solução:** Preencha o campo observações opcionalmente e clique em salvar para aceitar a solução oferecida.

| Minha Atendimento                   |                                            |
|-------------------------------------|--------------------------------------------|
| Aceitar solução no incidente 685440 | ONome de Usuário Sair 🗘<br>Salvar Cancelar |
| Status atual                        |                                            |
| Ag. aceite do usuário               |                                            |
| Observações Verificação ortográfica |                                            |
|                                     |                                            |
| ← Voltar                            | ↑ Voltar para topo                         |

**2. Rejeitar Solução:** Preencha obrigatoriamente o campo observações e clique em salvar para que a solicitação retorne para equipe de atendimento continuar o atendimento.

| Minha Atendimento                                 |                                          |
|---------------------------------------------------|------------------------------------------|
| Rejeitar solução no incidente 685440              | Onome de Usuário sair<br>Salvar Cancelar |
| Status atual                                      |                                          |
| Ag. aceite do usuário                             |                                          |
| Observações (obrigatório) Verificação ortográfica |                                          |
|                                                   |                                          |
| ← Voltar                                          | ↑ Voltar para topo                       |

![](_page_9_Picture_7.jpeg)

![](_page_9_Picture_8.jpeg)

### AGUARDANDO INFORMAÇÕES DO USUÁRIO

Significa que a solicitação de suporte técnico necessita de informações complementares, da parte do cliente onde pode ser um comentário ou arquivo a ser anexado.

| Minha Atendimento  ©Nome de Usuário Sair 🚱 |                           |                      |                                               |  |  |
|--------------------------------------------|---------------------------|----------------------|-----------------------------------------------|--|--|
| Detalhes do suporte técr                   | nico: 685440              | Comp                 | lementar informação Anexar Imprimir Atualizar |  |  |
| ▲ Detalhes                                 |                           |                      |                                               |  |  |
| Usuário final                              | Organização               | Departamento         | Telefone                                      |  |  |
| TESTE SAC                                  | PROCERGS                  | FORNECEDOR           | -                                             |  |  |
| Categoria                                  | Status                    | Data/hora da abertur | a Data/hora de fechamento                     |  |  |
| Sistema                                    | Ag. informação do usuário | 29/05/2019 15:33:05  |                                               |  |  |

**1.** Após clicar no botão complementar informação, preencha o campo com as informações necessárias;

| Atendimento                                       | ⊖Nom <u>e de Usuá</u> rio <sub>Sair</sub> 🕩 |
|---------------------------------------------------|---------------------------------------------|
| Complementar informação no incidente 685440       | Salvar Cancelar                             |
| Status atual                                      | 2                                           |
| Ag. informação do usuário                         |                                             |
| Observações (obrigatório) Verificação ortográfica |                                             |
| 1                                                 |                                             |
| ← Voltar                                          | ↑ Voltar para topo                          |

2. Ao clicar em salvar as informações serão vinculadas em sua solicitação.

![](_page_10_Picture_6.jpeg)

![](_page_10_Picture_7.jpeg)

## LISTA DE SOLICITAÇÕES DE SUPORTES TÉCNICOS

Ao clicar em um dos links de suporte técnico, você visualizará a **Lista de solicitação de suporte técnico**. Nesta lista você pode:

| <b>Q</b> Localizar protocolos de atendimento                                                                                                    |
|----------------------------------------------------------------------------------------------------|
| Há 0 suportes abertos por mim<br>Há 6 suportes abertos por meu departamento<br>Há 18031 suportes abertos por minha organização<br>Há 3 suportes aguardando informações/aceite |
| Nº do suporte                                                                                                    |

1. Clicar sobre o número do suporte técnico para visualizar todos os seus detalhes.

**2.** Clicar no botão **(+)** ou **(-)** ao lado do número do suporte técnico para visualizar ou ocultar rapidamente algumas informações adicionais.

- 3. Utilizar um dos botões para realizar as seguintes ações:
  - Pesquisar: Clique neste botão após alterar um filtro para refazer a pesquisa;
  - Mostrar filtro: Ao clicar neste botão, serão abertas as opções de filtros para a pesquisa;
  - Limpar filtro: Limpa todos os filtros;
  - Exportar: Exporta a lista de suporte técnico para um arquivo no formato Excel.

| Minha<br><b>ROCERGS</b> Atendimento |                |                  |                          |                     |                        |                           |
|-------------------------------------|----------------|------------------|--------------------------|---------------------|------------------------|---------------------------|
|                                     | ista da c      | olicitação       | o do cuporto             | tácnico 3           | Descuises Masters file | ONome de Usuário Sair 🗗   |
|                                     |                | solicitaçõe      | es de suporte            |                     |                        | Emparintro                |
|                                     |                |                  |                          |                     |                        | 1-13 de 13                |
| L                                   | o do suporte ≎ | Serviço afetado⇔ | Resumo¢                  | Data de abertura�   | Data de fechamento 🗢   | Status ⇔                  |
| +                                   | 686047         | HAB              | Incidente teste          | 27/06/2019 14:56:15 |                        | Resolvido                 |
| -                                   | 685987         |                  | wtwerwer                 | 21/06/2019 16:59:06 |                        | Ag. informação do usuário |
| 2                                   | 685981         |                  | Teste de RG              | 21/06/2019 16:49:10 |                        | Aberto                    |
| +                                   | 685797         |                  | gggg                     | 18/06/2019 08:44:47 |                        | Aberto                    |
| +                                   | 685793         | HAB              | sdfgs fdgs dfg           | 17/06/2019 19:07:53 |                        | Aberto                    |
| +                                   | 685625         | HAB              | Problema com o sistema   | 10/06/2019 15:29:49 |                        | Ag. aceite do usuário     |
| +                                   | 685607         |                  | sdfsdfsdfsfdsfdsdfsdfsdf | 04/06/2019 16:29:05 |                        | Aberto                    |
| +                                   | 685584         | GPN              | novo teste               | 30/05/2019 18:44:49 |                        | Resolvido                 |
| +                                   | 685566         | GPN              | teste 05                 | 29/05/2019 15:50:53 |                        | Em atendimento            |
| +                                   | 685565         | GPN              | teste 04                 | 29/05/2019 15:33:05 |                        | Em atendimento            |
| +                                   | 685561         | GID              | Teste 02                 | 29/05/2019 15:06:00 |                        | Aberto                    |
| +                                   | 685560         |                  | teste                    | 29/05/2019 15:00:05 |                        | Em atendimento            |
| +                                   | 685557         | COR-PAE-0205     | Teste01                  | 29/05/2019 14:33:38 |                        | Em atendimento            |
|                                     |                |                  |                          |                     |                        | 1-13 de 13                |

![](_page_11_Picture_11.jpeg)

![](_page_11_Picture_12.jpeg)

#### **FILTROS**

Você pode utilizar os filtros para realizar uma pesquisa de suporte técnico de acordo com suas necessidades.

**1.** Após clicar no botão **Mostrar filtro**, você visualizará diversos campos para personalizar sua pesquisa. Podem-se utilizar quantos campos forem necessários para atingir o resultado desejado.

**2.** Os Campos de Data: podem ser utilizados para refinar a pesquisa informando períodos de abertura ou fechamento do suporte técnico a ser pesquisado.

**3.** Após selecionar, ou preencher os campos de filtro desejados, clique no botão **Pesquisar** para atualizar a Lista de suporte técnico.

![](_page_12_Figure_5.jpeg)

![](_page_12_Picture_6.jpeg)

![](_page_12_Picture_7.jpeg)

#### **DETALHES DO SUPORTE TÉCNICO**

Ao clicar sobre o número do suporte técnico, você visualizará os **Detalhes do suporte técnico**. Você pode consultar as seguintes informações:

**1. Detalhes:** informações do suporte técnico, com destaque para o campo Status, que indica sua situação.

- 2. Detalhes do suporte técnico: descrição que foi fornecida no momento da criação do suporte técnico.
- 3. Propriedades: campos que foram preenchidos ou selecionados na criação do suporte técnico.
- 4. Histórico: andamentos, alterações e comentários do suporte técnico.
- 5. Anexos: documentos que foram incluídos na criação ou durante o andamento do suporte técnico.

| <b>RRO</b>                         | CERGS                     | numento                                                                                                    |                                                       |  |
|------------------------------------|---------------------------|----------------------------------------------------------------------------------------------------|-------------------------------------------------------|--|
| etalhes do                         | suporte técnico           | : 685440                                                                                                    | Comentar Anexar Imprimir Atualizar                    |  |
| <ul> <li>Detalhes</li> </ul>       | 1                         |                                                                                                    |                                                       |  |
| Jsuário final                      | Organizaçã                | o Departamento                                                                                                    | Telefone                                              |  |
| TESTE SAC                          | PROCERGS                  | 3                                                                                                    | 5199999999                                            |  |
| Categoria                          | Status                    | Data/hora da abertura                                                                                                    | Data/hora de fechamento                               |  |
| Sistema                            | Em atendim                | ento 05/04/2019 16:17:42                                                                                                    |                                                       |  |
| <ul> <li>Descrição do s</li> </ul> | suporte técnico           |                                                                                                    |                                                       |  |
| Descrição                          | 2                         |                                                                                                    |                                                       |  |
| nformamos que                      | o sistema Expresso esta   | apresentando lentidão. Constatamos que o problema                                                                             | ocorre em todos os computadores da minha organização. |  |
| Propriedades                       | 3                         |                                                                                                    | Valor                                                 |  |
| Nome ou siala da                   | sistema:                  |                                                                                                    | Valoi                                                 |  |
| Existe algum prot                  | blema de acesso ao sist   | ema?                                                                                                    | 2.Não                                                 |  |
| Existe alguma me                   | ensagem de erro exibida   | ?                                                                                                    | 2.Não                                                 |  |
| Endereço URL ou                    | u forma de acesso utiliza | ada:                                                                                                    |                                                       |  |
| /<br>lensagem de err               | ro exibida:               |                                                                                                    |                                                       |  |
| Histórico                          | Atividade                 | Descricão                                                                                                    |                                                       |  |
| 21/06/2019<br>17:30:05             | Atualizar status          | SSS                                                                                                    |                                                       |  |
| 28/05/2019<br>09:56:52             | Atualizar status          | Teste status "aguarda info user".                                                                                             |                                                       |  |
| 08/04/2019<br>11:06:09             | Reabrir                   | Status alterado de 'Fechado' para 'Aberto'.                                                                                   |                                                       |  |
| )5/04/2019<br>16:24:31             | Fechar                    | Efetuamos contato com o cliente e foi confirmada a normalização do Expresso.                                                  |                                                       |  |
| 05/04/2019<br>16:24:13             | Atualizar status          | Status alterado de 'Aberto' para 'Resolvido'.                                                                                 |                                                       |  |
| 05/04/2019<br>16:22:02             | Registrar solução         | Foi efetuado um procedimento em um dos servidores que atendem o Expresso. Após esta intervenção o sistema<br>foi normalizado. |                                                       |  |
| 05/04/2019<br>16:19:06             | Vincular<br>documento     | Vincular documento : Arquivo 2.bt                                                                                             |                                                       |  |
| 05/04/2019<br>16:19:05             | Vincular<br>documento     | Vincular documento : Arquivo 1.txt                                                                                            |                                                       |  |
| )5/04/2019<br>16:17:42             | Aberto                    | Criar ticket                                                                                                    |                                                       |  |
| Anexos                             | 5                         |                                                                                                    |                                                       |  |
| Anexado em                         |                           | Documento                                                                                                    | Descrição                                             |  |
| 05/04/2019 16:18:56 Arquivo 1.txt  |                           | Arquivo 1.txt                                                                                                    |                                                       |  |
| 05/04/2019 16:19                   | 0:05                      | Arquivo 2.txt                                                                                                    |                                                       |  |
|                                    |                           |                                                                                                    |                                                       |  |

Inovação . Ousadia . Resultados

![](_page_13_Picture_8.jpeg)

14

### ADICIONAR UM COMENTÁRIO AO SUPORTE TÉCNICO

Você pode, enquanto o suporte técnico estiver aberto, adicionar um ou mais comentários, que aparecerão no **Histórico** do suporte técnico.

1. Na tela de Detalhes do suporte técnico, clique no botão Comentar.

![](_page_14_Picture_3.jpeg)

- 2. Preencha o campo Descrição do usuário com as informações desejadas.
- 3. Clique no botão Salvar para confirmar a inclusão do comentário.

| Adicionar comentário ao suporte técnico: 685440                  | Onome de Usuário sair ↔ Cliente Saivar Cancelar |
|------------------------------------------------------------------|-------------------------------------------------|
| Comentário (obrigatório)       Verificação ortográfica         2 |                                                 |
| ← Voltar                                                         | ↑ Voltar para topo                              |

![](_page_14_Picture_7.jpeg)

![](_page_14_Picture_8.jpeg)